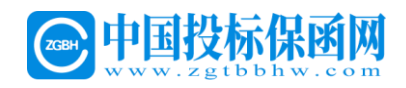

# 开封市电子保单(保函)操作手册

中国投标保函网

暨一方函互联网有限公司

2021年6月

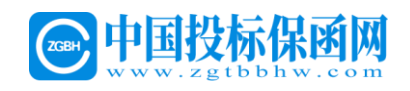

目录

| なら | 有一章 找 | <b>投保操作流程</b>     | 3    |
|----|-------|-------------------|------|
| -  | 第一步   | 进入交易中心金融服务平台      | 3    |
|    | 第二步   | CA 登录             | 3    |
|    | 第三步   | 发起申请              | 4    |
|    | 第四步   | 确认信息              | 9    |
|    | 第五步   | 支付保费              | . 12 |
|    | 第六步   | 投保人在交易系统如何查询及下载保函 | . 14 |
| なら | 育二章 月 | 申请发票              | .16  |
|    | 第一步   | 申请发票              | . 16 |
|    | 第二步   | 填写发票信息            | . 17 |

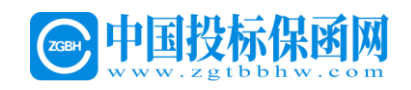

## 第一章 投保操作流程

## 第一步 进入交易中心金融服务平台

投标人进入开封市公共资源交易中心(http://www.kfsggzyjyw.cn/) 在右侧菜单栏选择**登录政采/工程产权业务系统** 

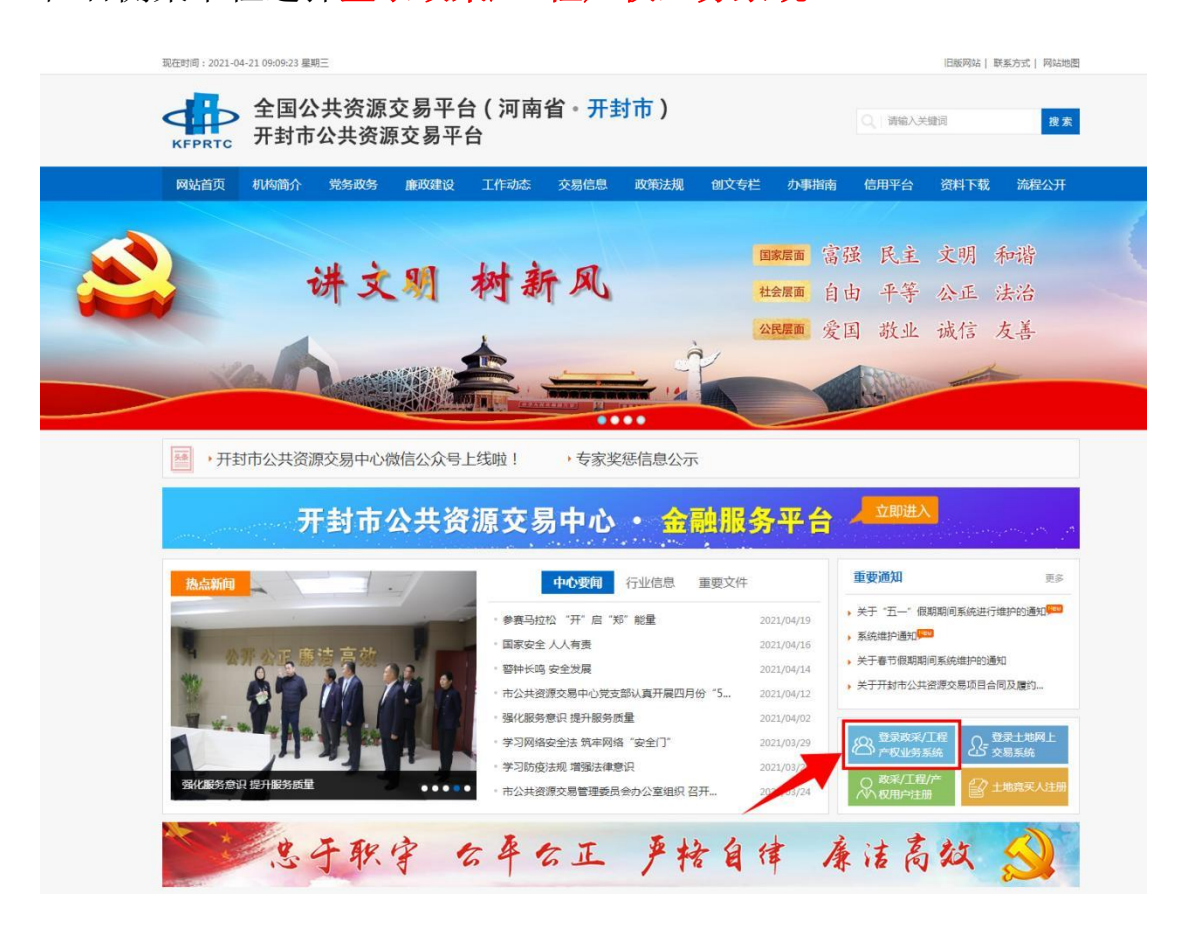

## 第二步 CA 登录

进入 CA 证书登录界面,然后插入 ca 锁,点击页面的"CA 登录"

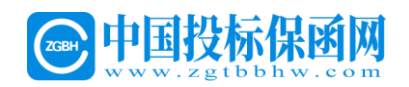

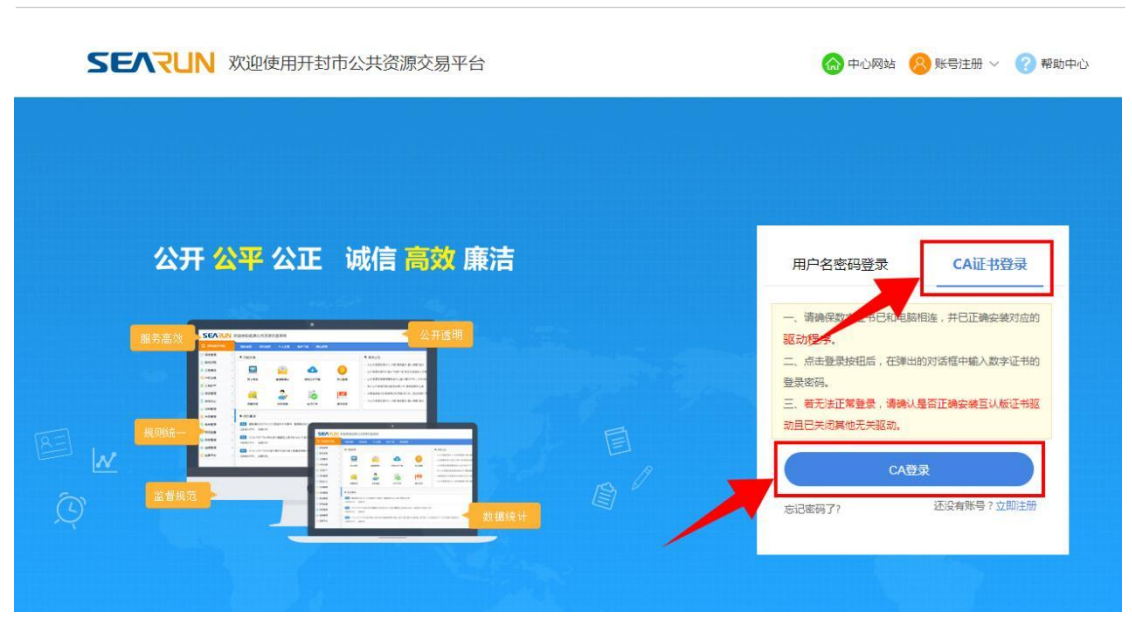

## 第三步 发起申请

进入功能菜单页面,选择功能菜单,点击"参与投标"

| SEVLIN        | 欢迎使用开封市公共 | <b>长资源交易平台</b> | © 2021£                                     | ≢04月19日 15:03:48 | (S) 您好,<br>有限2               | 2司 消息 退出   |
|---------------|-----------|----------------|---------------------------------------------|------------------|------------------------------|------------|
|               | 我的桌面 项目信  | 息 个人设置         | 组件下载 网络马马马马马马马马马马马马马马马马马马马马马马马马马马马马马马马马马马马马 | 网站管理             |                              |            |
| 💬 项目管理        | ■ 功能菜单    |                |                                             |                  | ■ 系统公告                       | 更多         |
| 合同管理          |           |                |                                             |                  |                              | 2020/01/16 |
| ♀ 会员管理        |           |                | 0                                           | í I              | > 关于要求投标人在交易系统 上传"八严禁"承诺书的通知 | 12:01:48   |
| <u>♀</u> 系统管理 | 参与投标      | 邀请函确认          | 我参与的项目                                      | 今日开标项目           |                              |            |
|               | 招标文件下载    | 会员信息           | 电子订单                                        | 操作手册             |                              |            |
|               | ■ 系统通知    |                |                                             |                  |                              | 更多         |
|               |           |                |                                             |                  |                              |            |

#### 进入标段挑选页面,选择标段项目,点击"参与投标"

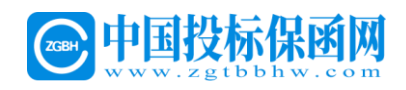

| SEVLIN | 欢迎使用开封市公共资源交易平台 O 2021年04月19日15                                         | :04:20                  | 题 部分。           | ₩<br>毎<br>限公司<br>消息<br>選出 |
|--------|-------------------------------------------------------------------------|-------------------------|-----------------|---------------------------|
|        | 我的桌面 项目信息 个人设置 组件下载 网站管理                                                |                         |                 |                           |
| 🤄 项目管理 | ■ 项目信息                                                                  |                         |                 | Q. 搜索                     |
| ▲ 合同管理 | 进行中[42] 已完成[7]                                                          |                         |                 |                           |
|        | 政府<br>项目编号:制效采用意2021年时代目目<br>项目编号:制效采用意2021013 立项时间:2021/04/16 15:59:41 | 业务类别:政府采购<br>交易方式:竞争性遗商 | 联系电话:           | ◎ 参与投标                    |
|        |                                                                         | 业务类别:建设工程<br>交易方式:公开招标  | 联系电话:           | ◎ 参与投标                    |
|        | 资所通行县城市/<br>运购 项目编号: 汴遇财服务公开报标采购 立项时间: 2021/04/16 14 42 07              | 业务类别:政府采购<br>交易方式:公开招标  | 联系电话:           | ◎ 参与投标                    |
|        | <mark>政府</mark><br>第9 項目編号:WHKF-GK-202102 立项时间:2021/04/1614:01:04       | 业务类别:政府采购<br>交易方式:公开招标  | 联系电话:10.00.0000 | ◎ 参与投标                    |
|        | <ul> <li>128 項目編号: 汴和財務振興時-2021-34 立项时间: 2021/04/16 11:48:17</li> </ul> | 业务类别:建设工程<br>交易方式:公开招标  | <b>联系电话:</b>    | ◎ 参与投标                    |
|        |                                                                         | 业务类别:政府采购<br>交易方式:竞争性建商 | 联系电话:           | ◎ 参与投标                    |

## 在左侧功能列表点击'**文件下载及网上投标**'

| SEVLIN                        | 欢迎使用开      | 封市公共资源交易 | 平台 02            | 021年04月19日 15:04: | 44                                                                                                    |          |          | 您好,」                                     | <b>2</b> 9<br>消息 | 山道出  |
|-------------------------------|------------|----------|------------------|-------------------|----------------------------------------------------------------------------------------------------|----------|----------|------------------------------------------|------------------|------|
|                               | 我的桌面       | 项目信息 个人  | 设置 组件下载          | 网站管理              |                                                                                                    |          |          |                                          |                  |      |
| 招标公告(供) -                     | ^ ■ 项目     | 基本信息     |                  |                   |                                                                                                    |          |          |                                          |                  | ~    |
| ○ 招标公告                        |            |          |                  |                   |                                                                                                    |          |          |                                          |                  |      |
| 同项目澄清(供) -                    |            | 项目编号     |                  |                   |                                                                                                    | 项目名称:    | 2021年尉氏县 |                                          |                  |      |
| ● 澄清公告                        |            | 采购方式     | 10.00            |                   |                                                                                                    | 项目类别:    | 200      |                                          |                  |      |
| ○ 变更公告                        |            |          |                  |                   |                                                                                                    |          |          |                                          |                  |      |
| 🔁 保证金查询与绑定(供)                 |            | 立项日期     |                  |                   |                                                                                                    | 公吉日期:    |          |                                          |                  |      |
| ○ 费用缴纳指南及注意事项                 |            | 采购人名称    | 1000             |                   |                                                                                                    | 联系人:     | -        |                                          |                  |      |
| ● 费用缴纳查询                      |            | 联系电话     | and "an animator |                   |                                                                                                    | 传真:      |          |                                          |                  |      |
| ○ 电子保函办理及保证金绑定                |            |          |                  |                   |                                                                                                    |          |          |                                          |                  |      |
| ● 保证金退还情况                     |            | 邮政编码     | а.               |                   |                                                                                                    | 联系地址:    | 河南省开封市   | 1 10 10 10 10 10 10 10 10 10 10 10 10 10 |                  |      |
| 网上投标(供) -                     |            | 投标人必备条件  |                  |                   |                                                                                                    |          |          |                                          |                  |      |
| <ul> <li>文件下载及网上投标</li> </ul> |            |          |                  |                   |                                                                                                    |          |          |                                          |                  |      |
| ● 标中质询                        |            | 招称内容     |                  |                   |                                                                                                    |          |          |                                          |                  |      |
| ○ 谈判大厅                        | 1000       |          |                  |                   |                                                                                                    |          |          |                                          |                  |      |
| ○ 不见面开标大厅                     | 100 m H    | E-104    | - Pa             | II CHA            | III::::::                                                                                                    | *****    | A BALLER | **************************************   | es a             | i ta |
| 返回项目列表 🔶                      | V 101001-5 | MAX E    | 112.             | ALMANDIN .        | Piter in Control of Control of Co | 2H-QB/TA | 400 199  | АПАКАЖОВ                                 | **               | ~    |

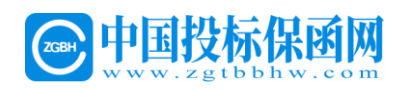

在要参与投标的标段上点击'下载文件'进入下载电子版的. EGP 招标文件页面(文件下载时间有时间限定,超过时间区间范围将无法进行下载),如下图:点击"下载文件"

| SEARIN                          | 欢 | 迎使用我 | 开封市公共   | 资源交易平台     | <b>O</b> 2  | 021年04月1 | 9日 15:06:26     |                 |            |         |                  | 您好,      | -      | 有限公司 | 月 消息   | 山道出     |
|---------------------------------|---|------|---------|------------|-------------|----------|-----------------|-----------------|------------|---------|------------------|----------|--------|------|--------|---------|
| 系统操作导航                          |   | 我的桌面 | ā 项目信   | 追 个人设置     | 组件下载        | 网站管理     |                 |                 |            |         |                  |          |        |      |        |         |
| 招标公告(供) -                       | ^ | 20   | 21年尉氏县县 | 级 <b></b>  | 项目          |          |                 |                 |            |         |                  |          |        |      |        |         |
| ○ 招标公告                          |   | 度号   | 标份名称    |            | 标码描述        |          | 下载              | NG              | 下載標共       |         | 渡なる              | HO       |        |      | ト传転す   |         |
| 「可目澄清(供) 一                      |   |      | No. HI  |            |             |          |                 |                 |            |         |                  | 515      |        |      |        |         |
| ◎ 澄清公告                          |   | 1    | 第一标段    | 小麦条锈病、赤霉病、 | 白粉病、糠蚜及干    | 热风防控(农药、 | 2021/04/17 08:0 | 00 至 2021/04/23 | 下载文件       | 2021/0- | 4/17 08:00       | 0 至 2021 | /04/27 | 您尚未下 | 載招标文件影 | 如未按照项目要 |
| ● 变更公告                          |   |      |         |            | 64万代车业(米)为( |          | 17              | :00             |            | -       | 103              | 00       |        |      | 求邀纳费用  | 81      |
| 1 保证金查询与绑定(供)                   |   |      |         |            |             |          |                 | 共1条,此页1-19      | 条 共1页,此页1/ | 页 6     | ✔条               | 首页       | 上页     | 下页   | 尾页     | 转到      |
| <ul> <li>费用缴纳指南及注意事项</li> </ul> |   |      |         |            |             |          |                 |                 |            |         |                  |          |        |      |        |         |
| ● 费用徽纳查询                        |   |      | 在山      | 时间区间可      | J以随时下       | 载EGP招    | 眎文件             |                 |            |         |                  |          |        |      |        |         |
| ○ 电子保函办理及保证金绑定                  |   |      | 超过      | 北事件范围      | 副将无法下       | 载        |                 |                 |            | 1       | 10.000           |          |        |      |        |         |
| ○ 保证金退还情况                       |   |      |         |            |             |          |                 |                 | 点击后进       | 入下载     | <b> <b> </b></b> | P招标      | 示文作    | 牛页面  | 1      |         |
| 网上投标(供) -                       |   |      |         |            |             |          |                 | 18              |            |         |                  |          |        |      |        |         |
| ○ 文件下载及网上投标                     |   |      |         |            |             |          |                 |                 |            |         |                  |          |        |      |        |         |
| ● 标中质询                          |   |      |         |            |             |          |                 |                 |            |         |                  |          |        |      |        |         |
| ○ 谈判大厅                          |   |      |         |            |             |          |                 |                 |            |         |                  |          |        |      |        |         |
| • 不见面开标大厅                       |   |      |         |            |             |          |                 |                 |            |         |                  |          |        |      |        |         |
| 返回项目列表 🔶                        | ~ |      |         |            |             |          |                 |                 |            |         |                  |          |        |      |        |         |

点击下图中<sup>[]点我下载[EGP版招标文件]</sup>下载或另存为 egp 招标文件到 电脑。

| SEVLIN                                            | 欢 | 迎使用开封 | 討市公共资源 | 原交易平台 | 0              | 2021年04月19日:                                            | 15:06:48                      |                                     |       | 您好, ———————————————————————————————————— | <b>9</b><br>消息 | 山温出  |
|---------------------------------------------------|---|-------|--------|-------|----------------|---------------------------------------------------------|-------------------------------|-------------------------------------|-------|------------------------------------------|----------------|------|
|                                                   |   | 我的桌面  | 项目信息   | 个人设置  | 组件下载           | 网站管理                                                    |                               |                                     |       |                                          |                |      |
| 招标公告(供) -                                         | ^ | ■ 第一根 | 际段     |       |                |                                                         |                               |                                     |       |                                          |                | (20) |
| ○ 招标公告                                            |   |       |        |       | 17 da 19 da    | Ter                                                     |                               |                                     |       |                                          |                |      |
| 🔁 项目澄清(供) -                                       |   |       |        |       | 标段省称:          | 【第一标段】                                                  |                               | -                                   |       |                                          |                |      |
| <ul> <li>澄清公告</li> <li>&gt; 変更公告</li> </ul>       |   |       |        |       | 文件名称:<br>下载文件: | 【2021年前氏县县级演員<br>日点我下载[EGP版招<br>温馨提示:下载EGP版招格           | 振文件]<br>版文件是为制作电子版招标文件        | ±使用,如:已核价T程量清单 段4                   | π.ØA  |                                          |                |      |
| 📴 保证金查询与绑定(供)                                     |   |       |        |       |                | 財体別事                                                    |                               |                                     |       |                                          |                |      |
| <ul> <li>费用激纳指南及注意事项</li> <li>费用激纳查询</li> </ul>   |   |       |        | 其他用   | 「零下载附件:        | <ul> <li>◆2021.4.14【最终磁</li> <li>◆2021年尉氏县县级</li> </ul> | 簡文件】2021 年尉氏县<br>资金条镌病防治飞防项目。 | 县级资金条锈病防治飞防项目1.<br>竞争性磋商公告2.pdf 回查看 | doc 📭 | 香                                        |                |      |
| <ul> <li>电子保函办理及保证金绑定</li> <li>保证金退还情况</li> </ul> |   |       |        |       |                |                                                         |                               |                                     |       |                                          |                |      |
| 网上投标(供) -                                         |   |       |        |       |                |                                                         |                               |                                     |       |                                          |                |      |
| ○ 文件下载及网上投标                                       | 1 |       |        |       |                |                                                         |                               |                                     |       |                                          |                |      |
| ○ 标中质询                                            |   |       |        |       |                |                                                         |                               |                                     |       |                                          |                |      |
| ○ 谈判大厅                                            |   |       |        |       |                |                                                         |                               |                                     |       |                                          |                |      |
| • 不见面开标大厅                                         |   |       |        |       |                |                                                         |                               |                                     |       |                                          |                |      |
| 返回项目列表 🔶                                          | ~ |       |        |       |                |                                                         |                               |                                     |       |                                          |                |      |

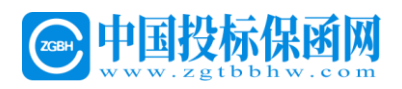

在弹出页面,选择用于该项目本次投标的联系人及联系电话,联系方 式仅用于交易系统自动发送提醒短信,目的方便投标企业第一时间获 知项目开标、变更公告、二次报价、标中质询相关信息。填写后点击 '提交',如下图:

|                                 |         |                                     |                                  |                 |                |           | - ×        |
|---------------------------------|---------|-------------------------------------|----------------------------------|-----------------|----------------|-----------|------------|
| ≧ 项目联系人信息                       |         |                                     |                                  |                 |                |           | (报交) (返日)  |
|                                 |         |                                     | 联系方式仅用于交易系统自动发送提醒短信              | L.              |                |           |            |
|                                 | 名称:     | : 有限公司                              |                                  |                 |                |           |            |
|                                 | 本项目联系人: |                                     | *                                | 手机号:            |                | ×         |            |
|                                 |         |                                     |                                  |                 |                |           | -Ci        |
|                                 |         |                                     |                                  |                 |                |           |            |
|                                 |         |                                     |                                  |                 |                |           |            |
|                                 |         |                                     |                                  |                 |                |           |            |
|                                 |         |                                     |                                  |                 |                |           |            |
|                                 |         |                                     |                                  |                 |                |           |            |
| 但在下口                            | 山石      | 14二十十                               |                                  |                 |                |           |            |
| 休仔 EGP                          | 成作      | i你又什                                |                                  |                 |                |           |            |
|                                 |         |                                     |                                  |                 |                |           |            |
| SEVSUN                          | 欢迎使用开   | 干封市公共资源交易平台 🥑                       | 2021年04月19日 15:11:07             |                 |                | 您好,真正有什么? | <b>9</b> U |
|                                 |         |                                     |                                  |                 |                |           | 洞島 退出      |
| ■= 20000000 P-05900             | 我的桌面    | 1 项目信息 个人设置 组件下!                    | 成 网站管理                           |                 |                |           |            |
| 招标公告(供) -                       | ^ ■第    | 一标段                                 |                                  |                 |                |           | 120        |
| ● 招标公告                          |         | 标段名称                                | : 【第一标段】                         |                 |                |           |            |
| 📃 项目澄清(供) -                     |         | 文件名称                                | : 【2021年尉氏县县级                    | 1               |                |           |            |
| ○ 温清公告                          |         |                                     | □ 点我下载[EGP版招标文件]                 |                 |                |           |            |
| ● 变更公告                          |         | 下载文件                                | : 温馨提示:下载EGP版招标文件是为制作电子)         | 版投标文件使用,如:已标价工具 | 程量清单、投标函       |           |            |
| 📃 保证金查询与绑定(供)                   |         |                                     | 时件列表:                            |                 |                |           |            |
| <ul> <li>费用缴纳指南及注意事项</li> </ul> |         | 其他所需下數附件                            | : 2021.4.14 【最终磋商文件】 2021 年      | F 附氏县县级资金条锈病防治  | 自飞防项目1.doc 圖查看 | ł.        |            |
| ○ 费用繳納宣询                        |         |                                     | ◆2021年尉氏县县级资金条锈病防治               | K防项目竞争性磋商公告2.p  | odf 回查看        |           |            |
| • 电子保通办理及保证金绑定                  |         |                                     |                                  |                 |                |           |            |
| ● 保证金退还情况                       |         |                                     |                                  |                 |                |           |            |
| 网上投标(供) -                       |         |                                     |                                  |                 |                |           |            |
| • 文件下载及网上投标                     |         |                                     |                                  |                 |                |           |            |
| ● 标中质衡                          |         |                                     |                                  |                 |                |           |            |
| ● 读判大厅                          |         |                                     |                                  |                 |                |           |            |
| • 不见面开标大厅                       |         |                                     |                                  |                 |                |           |            |
| 返回项目列表 🔶                        | ~       |                                     |                                  |                 |                |           |            |
|                                 | 要打开或    | 。保存来目 kfsggzyjyw.cn 的 尉财采磋商2021013( | 唐一标段)-2021-04-19-15-10-58.egp 吗? | 打开(O)           | 保存(S) ▼ 取i     | 肖(C) ×    | 打开满意       |

点击左侧菜单栏"保函办理及保证金绑定",点击右侧"保函办理"

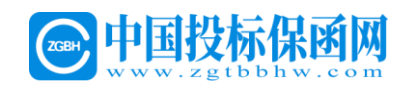

| SEARUN                                               | 欢迎使用开 | 干封市公共资源      | 原交易平台 0 2021年04                            | 月21日 14:09:52                                |                  |             |                          | S 287 . |                                |  |  |  |  |  |
|------------------------------------------------------|-------|--------------|--------------------------------------------|----------------------------------------------|------------------|-------------|--------------------------|---------|--------------------------------|--|--|--|--|--|
|                                                      | Ringa | ī 項目依思       | 个人设置 组件下载 网站管                              | 運                                            |                  |             |                          |         |                                |  |  |  |  |  |
| 招标公告(供) -                                            | 🔊 म   | 封新区妇幼保健院新    | 院区和社区卫生服务中心合建项目—1号医                        | 疗综合摄、地下车库                                    |                  |             |                          |         |                                |  |  |  |  |  |
| • 1852B                                              | -Ö =  | 🏷 means:     |                                            |                                              |                  |             |                          |         |                                |  |  |  |  |  |
| 項目澄清(供) -                                            | 1     | ,如您需要使用投标。   | 呈证金,请您先从【费用激纳指南及注意事项】                      | 获取保证金缴纳账号,并进行单笔足额转账。\$                       | (后通过【费用邀纳查询】环节查  | 防服行反馈到账信息,再 | 1进行保证金绑定!                |         |                                |  |  |  |  |  |
| ● 證清公告                                               | 2     | ,如您需要使用股标间   | 梁酒、请直接在右侧所参与标应直接点击【保证                      | 訪理】、按照操作流程の理問可。                              |                  |             |                          |         |                                |  |  |  |  |  |
| ○ 交更公告                                               | 序号    | 招标编号         | 项目名称                                       | 極股名称                                         | 开标时间             | 收费科目        | 標定信息                     | 田鉄単     | 操作                             |  |  |  |  |  |
| <ul> <li>保证金查询与绑定(供)</li> <li>募用参约指定及注意事项</li> </ul> | 1     | HTZ8-2021-04 | 开封新区纽幼侯健院新院区和社区卫生服务中<br>心合建项目—1号医疗综合模、地下车车 | 开封新区妇幼保健院新院区和社区卫生服务中<br>心会建项目—1号医疗综合袋、均下车库施工 | 2021/05/08 09:25 | 投标保证金       | 未由定确认:                   |         | □ 保護力理 □ 保证金規定                 |  |  |  |  |  |
| <ul> <li>● 業用素的資産</li> <li>● 原語九田和保護本書は</li> </ul>   | 2     | HTZ8-2021-04 | 开封新区妇幼保健院新院区和社区卫生服务中<br>心会建项目—1号医疗综合性、地下车库 | 开封新区结幼保健院新院区和社区卫生服务中<br>心会建项目—1号医疗综合模、地下车库监理 | 2021/05/08 09:25 | 投标保证金       | ★街空确认:                   |         | 5 <u>保险力理</u> 15 <u>保证金</u> 期定 |  |  |  |  |  |
| • 保证金遗还情况                                            | K     |              |                                            |                                              |                  |             | 共2条,此页1-2条 共1页,此页1/1  每页 | ◎ ♥● 前页 | 上页 下页 尾页 特别                    |  |  |  |  |  |
| 网上投标(供) -                                            |       |              |                                            |                                              |                  |             |                          |         |                                |  |  |  |  |  |
| <ul> <li>文件下數及阿上投标</li> </ul>                        |       |              |                                            |                                              |                  |             |                          |         |                                |  |  |  |  |  |
| 0 杨中西闻                                               |       |              |                                            |                                              |                  |             |                          |         |                                |  |  |  |  |  |
| • 不见面开标大厅                                            |       |              |                                            |                                              |                  |             |                          |         |                                |  |  |  |  |  |
|                                                      |       |              |                                            |                                              |                  |             |                          |         |                                |  |  |  |  |  |
| ○ 结果公告                                               |       |              |                                            |                                              |                  |             |                          |         |                                |  |  |  |  |  |
| 📑 质疑(异议)/投诉 —                                        |       |              |                                            |                                              |                  |             |                          |         |                                |  |  |  |  |  |
| • 悉用(用収)                                             |       |              |                                            |                                              |                  |             |                          |         |                                |  |  |  |  |  |
| 0 HW                                                 |       |              |                                            |                                              |                  |             |                          |         |                                |  |  |  |  |  |

## 点击最下方按钮"**重新选择保函产品**"

| SEVUN                      | 欢迎使用开封市          | 5公共资源  | 交易平台           | O 20.          | 21年04月21日 14: | 10:48           |      |                      |                    |     |                                                                                                    | 您好, <b>回日</b><br>———————————————————————————————————— | <b>9</b><br>消費 | 山道出 |
|----------------------------|------------------|--------|----------------|----------------|---------------|-----------------|------|----------------------|--------------------|-----|----------------------------------------------------------------------------------------------------|-------------------------------------------------------|----------------|-----|
|                            | 我的桌面             | 项目信息   | 个人设置           | 但件下载           | 网站管理          |                 |      |                      |                    |     |                                                                                                    |                                                       |                |     |
| 招标公告(供) -                  | -                |        |                |                |               |                 |      |                      |                    |     |                                                                                                    |                                                       |                |     |
| • 相称公告                     |                  |        |                |                | □ 保强产品选择      | *               | a    | 保函服务申请               | and and and a      | >>  | ○ 結果反馈                                                                                                    |                                                       |                |     |
| 📑 項目澄清(供) -                |                  |        |                |                | 204至月27年63    | 1987 "da        |      | 加速体的服务中国<br>信息、提供申请信 | 信息,风险分人<br>意及費用支付等 |     | 研約他內田南次的和本, 10世世。<br>秋志、下戲、延期及做物等                                                                               |                                                       |                |     |
| ○ 澄清公告                     |                  |        |                |                |               |                 |      |                      |                    |     |                                                                                                    |                                                       |                |     |
| ○ 空東公告                     | 全业信息             |        |                |                |               |                 |      |                      |                    |     |                                                                                                    |                                                       |                | -   |
| 📴 保证金查询与绑定(供)              |                  |        |                |                |               |                 |      |                      |                    |     |                                                                                                    |                                                       |                |     |
| ○ 農用制約指定及注意事项              |                  | 单位名称:  | 040048         | = 有限公司         |               |                 |      | 1                    | 统一社会信用代码           | 8 : | <ul> <li>actual activity of the local sectors.</li> </ul>                                                       |                                                       |                |     |
| <ul> <li>费用喇约查询</li> </ul> | 3                | 基本户账户: | Address of the | And the second |               |                 |      |                      | 基本户开户行             | ī:  | The second second second second second second second second second second second second second second second se |                                                       |                |     |
| ○ 保訪办理及保证金明定               | 法人               | 任素名称   | 10.00          |                |               |                 |      | 3                    | 法人任宪身份证书           | 8 - |                                                                                                    |                                                       |                |     |
| • 保证金遗还情况                  | all of the       |        | 1010308        |                |               |                 |      |                      | and crosses and    |     |                                                                                                    |                                                       |                |     |
| 同 网上投标(供) -                | Carrier Constant |        |                |                |               |                 |      |                      |                    |     |                                                                                                    |                                                       |                |     |
| ○ 文件下載及网上投标                | 甲请信息             |        |                |                |               |                 |      |                      |                    |     |                                                                                                    |                                                       |                |     |
| ● 标中质询                     | • (260-0-11      |        |                |                |               |                 |      |                      |                    |     |                                                                                                    |                                                       |                |     |
| • 不见面开标大厅                  | Prost/ / A       |        |                |                |               |                 |      |                      |                    |     |                                                                                                    |                                                       |                |     |
| □ 中标管理(供) -                |                  |        |                |                | 保留            | 申请              |      | 等待审核                 |                    |     | 保函发放                                                                                                    |                                                       |                |     |
|                            |                  |        |                |                | 202           | 1年04月19日15时18分1 | 28   | 审核一般需要2-3            | 3个工作日              |     |                                                                                                    |                                                       |                |     |
| □ 唐楚(异议)/投诉 -              |                  |        |                |                |               |                 |      |                      |                    |     |                                                                                                    |                                                       |                |     |
|                            |                  | 申请状态:  | 未申请            |                |               |                 |      |                      | 担保金酿(元             | ):  | AND REAL PROPERTY.                                                                                              |                                                       |                |     |
| Dow:                       |                  | 申请保语:  | 中读保险           |                |               |                 |      |                      | 申请结果直              | 谢:  | 會調視為                                                                                                    |                                                       |                |     |
|                            |                  |        |                |                |               |                 | 10.5 | 的科学保密产品              | 查看结果               |     |                                                                                                    |                                                       |                |     |
| 返回亞目列表 🖌                   | r                |        |                |                |               |                 | -    |                      | 1                  |     |                                                                                                    |                                                       |                | ~   |

选择中国投标保函网,点击"确认"按钮。

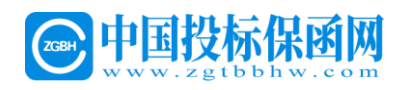

| SEARUN ;                        | 吹迎使用开封 | 市公共资源 | 胶刻平台  | 02                           | 021年01月25日 11:33:27    |    |    |                 |            |                                       | (F) 御好, 異亮泓<br>安都一方建设招 |  |
|---------------------------------|--------|-------|-------|------------------------------|------------------------|----|----|-----------------|------------|---------------------------------------|------------------------|--|
| II 系统操作导航                       | 我的桌面   | 項目信息  | 个人设置  | 相件下载                         | 网站管理                   |    |    |                 |            |                                       |                        |  |
| 1 招标公告(供) -                     |        |       |       |                              |                        |    |    |                 |            |                                       |                        |  |
| <ul> <li>福振公告</li> </ul>        |        |       |       |                              | ◎ 保通产品选择               | >> | 02 | 保函服务申请          |            | ····································· |                        |  |
| 📑 项目澄清(供) —                     |        |       |       |                              | K29+29/94240+6000/ 184 |    |    | 信息、授信申请信意及最用支付等 |            | 状态、下载、征用及撤销等                          |                        |  |
| ○ 激売公告                          |        |       |       |                              |                        |    |    |                 |            |                                       |                        |  |
| ○ 交更公告                          | 项目信息   | 1     |       |                              |                        |    |    |                 |            |                                       |                        |  |
| 📙 保证金童间与绑定(供)                   |        |       |       |                              |                        |    |    |                 |            |                                       |                        |  |
| <ul> <li>要用較纳描面及注意事项</li> </ul> |        | 项目名称: | 1.000 |                              |                        |    |    | 标               | 段名称:       | 第一获段                                  |                        |  |
| ○ 展用較的查询                        |        | KRAR. |       |                              |                        |    |    |                 | 0.05       | 120000                                |                        |  |
| ● 保藤办理及保证金明定                    |        | 州口湖马- |       |                              |                        |    |    |                 | alla NDC - | 12000                                 |                        |  |
| • 保证金退还情况                       |        |       |       |                              |                        |    |    |                 |            |                                       |                        |  |
| 网上投标(供) -                       | 投标保证   | i:    |       |                              |                        |    |    |                 |            |                                       |                        |  |
| <ul> <li>文件下戰及同上投标</li> </ul>   |        |       |       | A CONTRACTOR OF THE OWNER OF |                        |    |    |                 |            |                                       |                        |  |
| ○ 标中断梁                          | 0      | -     | • 🕒   | WWW.zgtbbhw.co               |                        |    |    |                 |            |                                       |                        |  |
| • 不见面开标大厅                       |        |       |       |                              |                        |    |    |                 |            |                                       |                        |  |
|                                 |        |       |       |                              |                        |    |    | anci: Acies     |            |                                       |                        |  |
| ○ 结果公告                          |        |       |       |                              |                        |    |    | 1               |            |                                       |                        |  |
| 📑 馬鲢 (异议) /投诉 -                 |        |       |       |                              |                        |    | /  |                 |            |                                       |                        |  |
| <ul> <li>● 断冠 (异议)</li> </ul>   |        |       |       |                              |                        |    | /  |                 |            |                                       |                        |  |
| <ul> <li>投诉</li> </ul>          |        |       |       |                              |                        |    |    |                 |            |                                       |                        |  |
|                                 |        |       |       |                              |                        |    |    |                 |            |                                       |                        |  |
|                                 |        |       |       |                              |                        |    |    |                 |            |                                       |                        |  |
|                                 |        |       |       |                              |                        |    |    |                 |            |                                       |                        |  |
|                                 |        |       |       |                              |                        |    |    |                 |            |                                       |                        |  |
| 3666F24#                        |        |       |       |                              |                        |    |    |                 |            |                                       |                        |  |

## 第四步 确认信息

进入企业信息和项目信息页面,确认"企业信息",点击"**下一步"** 按钮。

| <b>中国投标保函</b><br>www.zgtbbhw.co | β <b>i (</b><br>m                                                |
|---------------------------------|------------------------------------------------------------------|
| 1 确认企业信息和项目信息                   | o 请确认企业信息和项目信息                                                   |
| 2 自动匹配金融机构                      | 企业信息                                                             |
| ③ 填写经办人信息                       | 企业名称:                                                            |
| ④ 制作授权委托书                       | 统一社会信用代码: 1990年9月10日年                                            |
|                                 | 法人姓名:                                                            |
|                                 | 法人手机号码: 哈尔兰哈尔斯                                                   |
|                                 | 风险提示 尊敬的投保单位经办人),以上企业信息请您认真核实,确认无误后再购买电子保备。如因相关信息填写错误而不能理婚则后果自负。 |
|                                 | 项目信息                                                             |
|                                 | 项目名称:                                                            |
|                                 | 项目编号:                                                            |
|                                 | 标段名称:                                                            |
|                                 | 项目关型:                                                            |
|                                 | 招标人:澳洲工具                                                         |
|                                 | 招标人统一社会信用代码:                                                     |
|                                 | 保证金额: 💶 🚾 元                                                      |
|                                 | 投标载止日:                                                           |
|                                 | 下一步                                                              |
|                                 |                                                                  |

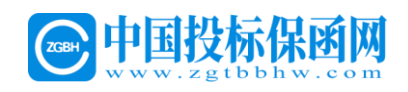

进入已确认并核对企业信息页面,点击"确认"按钮。

| www.zgtbbhw.com                                                                                                    |                  |
|----------------------------------------------------------------------------------------------------|------------------|
| <ul> <li>Alverdeentoordeen</li> <li>Bornendeentoordeen</li> <li>Bornendeentoordeen</li> <li>Bornendeentoordeen</li> <li>Bornendeentoordeen</li> <li>Bornendeentoordeen</li> <li>Bornendeentoordeen</li> <li>Bornendeentoordeen</li> <li>Bornendeentoordeen</li> <li>Bornendeentoordeen</li> <li>Bornendeentoordeen</li> <li>Bornendeentoordeen</li> <li>Bornendeentoordeen</li> <li>Bornendeentoordeentoordeen</li> <li>Bornendeentoordeentoordeen</li> <li>Bornendeentoordeentoordeeentoordee</li></ul> | 3項写错误而不能理解则后来自负。 |

## 进入自动匹配金融机构页面(金融机构由系统自动分配)

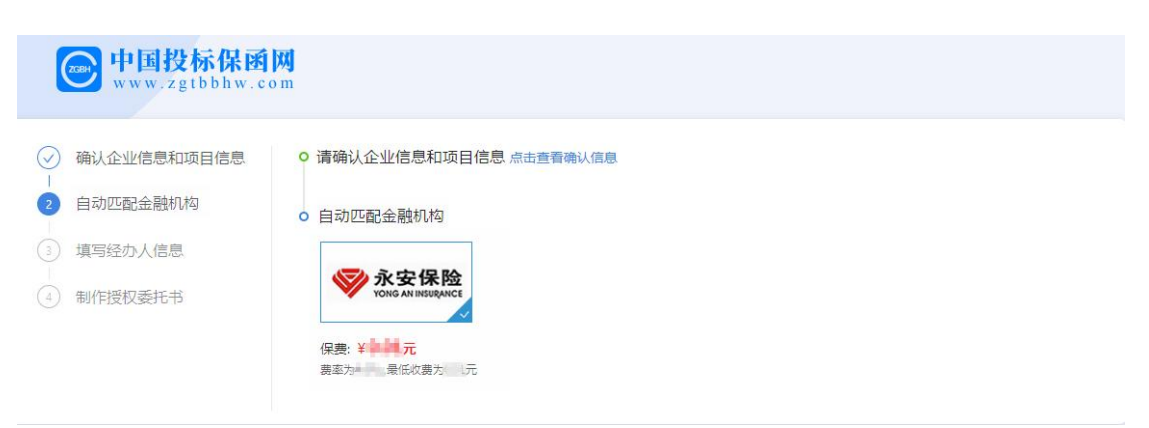

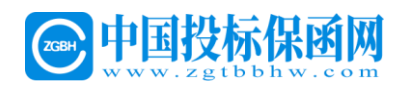

进入选择经办人信息页面,经办人手机号、短信验证码、发票邮箱填 写正确,点击"下一步"按钮。

| m国投标保闭<br>www.zgtbbhw.co | M<br>m                 |
|--------------------------|------------------------|
| → 确认企业信息和项目信息            | ○ 请确认企业信息和项目信息点击查看确认信息 |
| → 选择金融机构                 | ○ 请选择金融机构              |
| 3 填写经办人信息                |                        |
| ④ 制作授权委托书                |                        |
|                          | 保费: ¥                  |
|                          | ○ 填写经办人信息              |
|                          | * 手机号:                 |
|                          | *短信验证码: 35秒            |
|                          | * 邮箱:                  |
|                          | 下一步上一步                 |

进入制作授权委托书页面,点击"点击制作授权委托书"按钮。

| e 中国投标保函<br>www.zgtbbhw.c | <mark>风</mark><br>m            |
|---------------------------|--------------------------------|
| 确认企业信息和项目信息               | ○ 请确认企业信息和项目信息 点击查看确认信息        |
| → 选择金融机构                  | ○ 请选择金融机构                      |
| ↓ 填写经办人信息                 |                                |
| ▲ 制作授权委托书                 |                                |
|                           | ● 填写经办人信息 经办人手机号: ■ **** 1 *** |
|                           | ○ 制作授权委托书                      |
|                           | 点击制作感权委托书                      |
|                           | 國读并同意《申请须知》                    |
|                           | 去支付 返回交易中心                     |
|                           |                                |

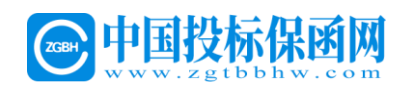

**请使用 IE9 以上浏览器**,按照提示下载驱动,跳转制作授权委托书界 面,生成签章,点击"上传授权委托书"按钮。

| [1] [2] [2] [2] [2] [2] [2] [2] [2] [2] [2                                                                                                    | ×                                                                                                    |
|----------------------------------------------------------------------------------------------------|----------------------------------------------------------------------------------------------------|
| <ul> <li>第八条 争议的解决</li> <li>因本合同发生的纠纷,甲乙双方当事人可以通过协商解决,乙方所在地法院起诉。</li> <li>第九条 合同的生效、变更和解除</li> <li>9.1 甲方在阅读完本合同条款后选择"同意"按出证的投诉动生成的保费付款方式缴纳保费的,保费到账之时叫视为投诉签订该《投标委托保证合同》之时,该合同立即生效大利平乙双力!</li> <li>9.2 该投保行为为不可撤销法律行为,投保完成后除非时不得予以撤销。</li> </ul> | ▲<br>协商不成的,向<br>并且将系统自<br>与完成评论乙方<br>(方) 金融律约束<br>13<br>13<br>13<br>13<br>13<br>14<br>15<br>15<br>15<br>15<br>15<br>15<br>15<br>15<br>15<br>15 |
| <li></li>                                                                                                    |                                                                                                    |
| 提示: 签章完成,点击下方选择授权委托书井上传按钮上传授权委托书                                                                                                    |                                                                                                    |
|                                                                                                    | 上传进度: 99% 、 上传授权委托书                                                                                                    |

## 第五步 支付保费

请先勾选已阅读并同意《金融机构投标须知》和《申请须知》

点击"去支付"如下图所示:

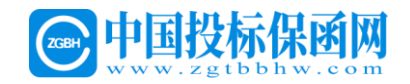

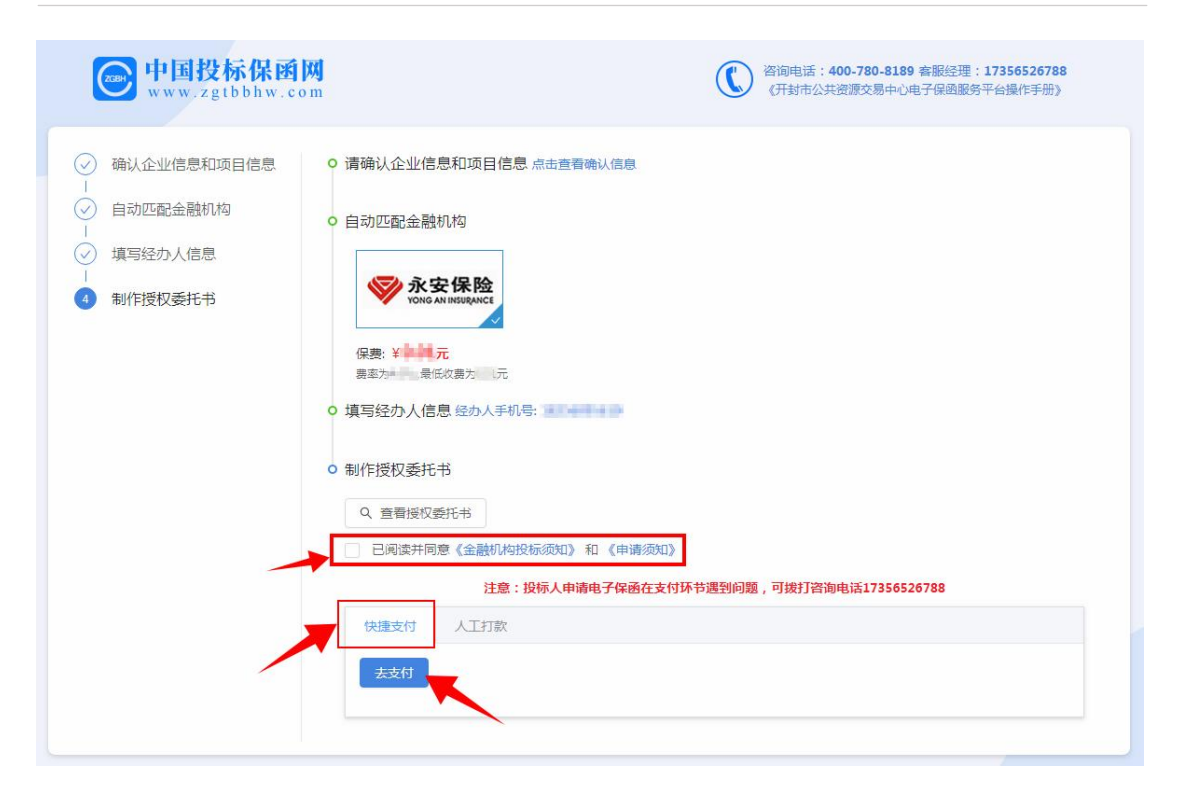

#### 进入支付界面,需经过基本户付款!如下图所示:

| ● Www.zgtbbhw.cd<br>● 確认企业信息和项目信息                                    | *********************************                                                                                                    | ≪年: 113JU3C0180<br>3副授予平台操作手册) |
|----------------------------------------------------------------------|----------------------------------------------------------------------------------------------------|--------------------------------|
| <ul> <li>◇ 自动匹配金融机构</li> <li>→ 填写经办人信息</li> <li>→ 机作接权委托书</li> </ul> | <ul> <li>自动匹配金融初約</li> <li></li></ul>                                                                                                    |                                |
| 重要提示·                                                                | <ul> <li>● 填写经办人信息 经办人手机号:</li> <li>● 制作接权委托书         <ul> <li>● 宣君授权委托书</li> <li>● 三周底井同僚(金融机构投标规印)和(申请规印)</li> <li>注意:投稿人中请电子保涵在支付环节遗望问题,可跌打资源电话17356526788</li> <li>快速交付</li> </ul> </li> </ul> | 收款账户、收款户名<br>等信息在实际支付页面        |
| 支付成功后,<br>当前页面不会自动跳转,<br>需到经办人的邮箱点击收<br>到的电子保函生成成功链                  |                                                                                                    | 进行复制。                          |
| 下载电子保函。                                                              |                                                                                                    | Efficie-                       |
|                                                                      | 400-780-818, 17356526788。                                                                                                    | R-DIG.                         |

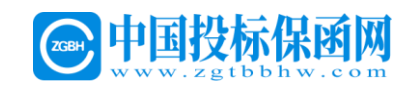

进入保函生成成功页面,点击"下载保函"按钮。

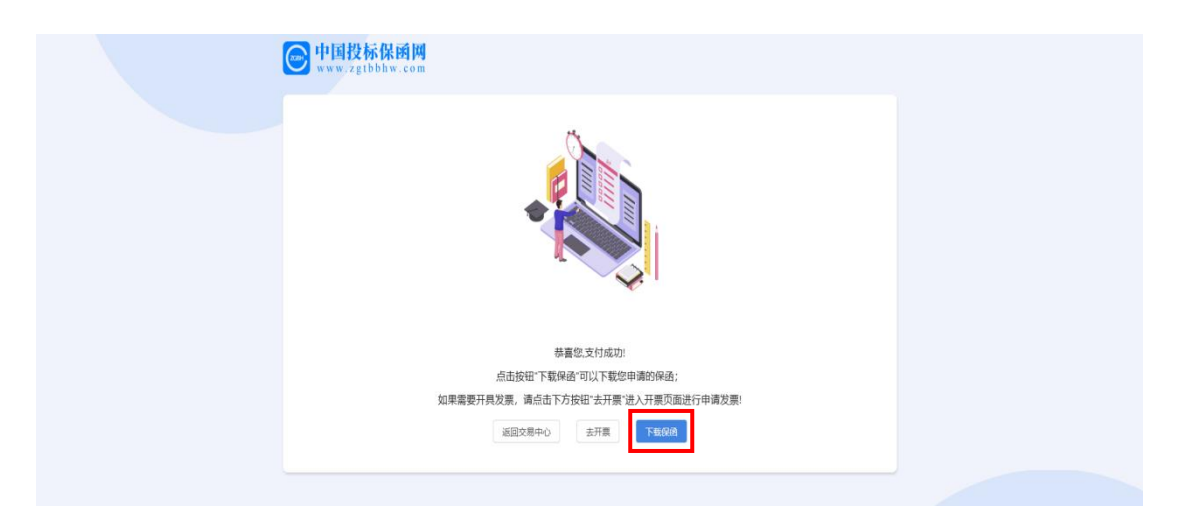

## 第六步 投保人在交易系统如何查询及下载保函

登陆系统后,进入已参与项目,在右侧功能列表点击【保函办理及保 证金绑定】节点,即可看到成功使用保函,状态为已确认绑定,如下 图:

| SEVLIN                                                                                          | 欢迎 | 使用       | 开封市公共资       | 源交易平台                                   | <b>O</b> 2 | 021年03月11日 11:02          | ::04                           |                    |                       | ()<br>()<br>()<br>()<br>()<br>()<br>()<br>()<br>()<br>()<br>()<br>()<br>()<br>( | 第2 通知                                 |
|-------------------------------------------------------------------------------------------------|----|----------|--------------|-----------------------------------------|------------|---------------------------|--------------------------------|--------------------|-----------------------|---------------------------------------------------------------------------------|---------------------------------------|
| 12 系统操作导航                                                                                       | 1  | 我的桌前     | 面 项目信息       | 个人设置                                    | 组件下载       | 网站管理                      |                                |                    |                       |                                                                                 |                                       |
| 招标公告(供) -                                                                                       | ^  | <u>ا</u> | _            |                                         |            |                           |                                |                    |                       |                                                                                 |                                       |
| <ul> <li>招标公告</li> </ul>                                                                        | 3  | ÷.       | T 4910       |                                         |            |                           |                                |                    |                       |                                                                                 |                                       |
| 可目澄清(供) -                                                                                       |    | ÷ .      | 1. 如您需要使用投   | 尿保证金,请您先从                               | 【悪用缴纳指南】   | 3注意事项】获取保证金缴纳则            | (号,并进行单笔足额转账,然后                | 通过【费用缴纳查询】         | 环节查询银行反馈到账信息,再进行(     | 呈证金修定!                                                                          |                                       |
| ● 问题西询                                                                                          | 1  |          | 2. 如您需要使用投   | 示保密, 请直接在右侧                             | 所参与标段直     | <sub>妾点击【保國办理】,按照操作</sub> | 流程の理即可。                        |                    |                       |                                                                                 |                                       |
| ○ 澄清公告                                                                                          |    | 序号       | 招标编号         | 项目名将                                    |            | 标段名称                      | 开标时间                           | 收费科目               | 绑定信息                  | 回执单                                                                             | 操作                                    |
| <ul> <li>变更公告</li> </ul>                                                                        |    |          | 20200507-001 |                                         |            | 57 - 1-FD                 | 2021/05/01 14/50               | *0*E/R/T.A         | D/#001045/2/20        |                                                                                 | · · · · · · · · · · · · · · · · · · · |
|                                                                                                 |    |          | 20200307-001 | ( ) ( ) ( ) ( ) ( ) ( ) ( ) ( ) ( ) ( ) |            | 勇一切被                      | 2021/05/01 14:50               | 5尺1000未以上 <u>世</u> |                       |                                                                                 | 函,已绑定!                                |
| ○ 费用缴纳指南及注意事项                                                                                   | ь. | 2        | 20200507-001 |                                         |            | 第二标段                      | 2021/05/01 14:50               | 投标保证金              | 朱绑定确认:                |                                                                                 | 은 保護办理 은 保证金绑定                        |
| <ul> <li>费用缴纳查询</li> </ul>                                                                      |    |          |              |                                         |            |                           |                                |                    |                       |                                                                                 |                                       |
| <ul> <li>保函办理及保证金绑定</li> </ul>                                                                  |    |          |              |                                         |            |                           |                                | 共2条,此内2条           | - 共1页, 此页1/1 毎页 8 🛛 🖗 | 首次上京                                                                            | 下京尾京                                  |
| ○ 保证金退还情况                                                                                       |    |          |              |                                         |            |                           |                                |                    | /                     |                                                                                 |                                       |
| 同 网上投标(供) -                                                                                     |    |          |              |                                         |            |                           |                                |                    |                       |                                                                                 |                                       |
| <ul> <li>文件下载及网上投标</li> </ul>                                                                   |    |          |              |                                         |            |                           |                                | /                  |                       |                                                                                 |                                       |
| ○ 标中质询                                                                                          |    |          |              |                                         |            |                           |                                |                    |                       |                                                                                 |                                       |
| • 不见園开标大厅                                                                                       |    |          |              |                                         |            |                           |                                |                    |                       |                                                                                 |                                       |
| - 中标管理(供) -                                                                                     |    |          |              |                                         |            |                           |                                |                    |                       |                                                                                 |                                       |
| <ul> <li>         は黒公告         <ul> <li>             返回项目列表             </li> </ul> </li> </ul> | ~  |          |              |                                         |            |                           |                                |                    |                       |                                                                                 |                                       |
|                                                                                                 |    |          |              | 郑州                                      | 信源信息技术股    | 分有限公司 Copyright ©2006-2   | 020 www.xinyuan.com.cn All Rig | hts Reserved.      |                       |                                                                                 | 打开消息                                  |

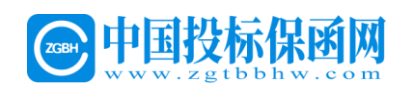

如需下载电子保函保单,点击上图中保函办理,进入跳转页面,可进行下载投标保函,如下图:

| SEARUN                     | 欢迎使用开封市公共资源交易平台 | ◎ 2021年03月11日 11:06:40                              | (D) 1897, (D)                   | 通常 通出 |
|----------------------------|-----------------|-----------------------------------------------------|---------------------------------|-------|
| 11 系统操作导航                  | 我的桌面 项目信息 个人设置  | 组件下载 网站管理                                           |                                 |       |
| - 招标公告(供) -                | ^               |                                                     |                                 |       |
| ● 招标公告                     | 8               | 保函产品选择 》 《 保函服务申请                                   | ≫ 🥶 结果反馈                        |       |
| 可 项目 澄清(供) -               |                 | 正体験の出現医療分斤面 *** 構成性医療分析的目的に、対応的人<br>信息、現信申请信息及費用支付等 | 保运政治审查及领征来,如近道,<br>状态、下载、延期及撤纳等 |       |
| <ul> <li>问题质询</li> </ul>   |                 |                                                     |                                 |       |
| ● 澄清公告                     | 结果反馈            |                                                     |                                 | ^     |
| ○ 交更公告                     |                 |                                                     |                                 |       |
| 📑 费用撤纳查询与绑定一               | • 保函办理结果        |                                                     |                                 |       |
| ● 费用缴纳指南及注意事项              |                 |                                                     |                                 |       |
| <ul> <li>费用缴纳查询</li> </ul> |                 | 保透申请 等待审核<br>2021年02月18时56分36种 审核一般需要2-3个工作日        | 保函发放<br>2021年01月22日19时07分40年    |       |
| ○ 保函办理及保证金明定               |                 |                                                     |                                 |       |
| • 保证金进还情况                  |                 |                                                     |                                 |       |
| - 网上投标(供) -                | 申请状态: 正常履约      | 1 担保金額                                              | 麗: 10.0                         |       |
| ○ 文件下载及网上投标                | 电子保函下载: 点击下载    | 委托保证书下载                                             | 歳: 点击下载                         |       |
| ○ 标中画询                     |                 |                                                     |                                 |       |
| • 不见面开标大厅                  |                 | 1000-400 000-400 VCD-4-2000                         |                                 |       |
| 中标管理(供) -                  |                 | 里和选择的约片器 返回申请贝加                                     |                                 |       |
|                            | v               |                                                     |                                 | ~     |
|                            |                 |                                                     |                                 | 打开混息  |

如上所述,保函已成功办理,点击左侧【文件下载及网上投标】功能 节点,投标单位制作加密投标文件即可上传公共资源交易系统。

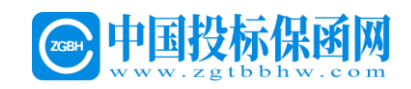

## 第二章 申请发票

#### 第一步 申请发票

点击【去开票】进行申请发票。

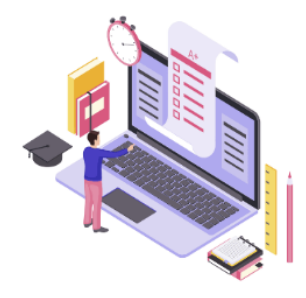

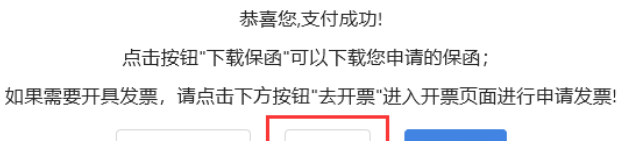

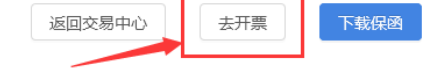

进入申请开票页面,确认信息后点击【申请发票】

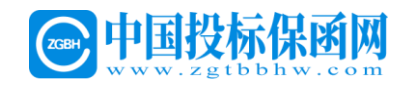

| e 中国投标保函网<br>www.zgtbbhw.com                     |            |                          |
|--------------------------------------------------|------------|--------------------------|
| 申请发票                                             |            |                          |
| 企业信息                                             |            |                          |
| 企业名称: 國家 明显 人                                    |            |                          |
| 统一社会信用代码: 4 日本 4 日本 4 日本 4 日本 4 日本 4 日本 4 日本 4 日 |            |                          |
| 法人姓名: 雪雪                                         |            | 法人手机号码:                  |
| 项目信息                                             |            |                          |
| 项目名称:                                            |            |                          |
| 项目编号: 10.4 10.004                                |            |                          |
| 标段名称:                                            |            |                          |
| 标段编号: 國家會會                                       |            |                          |
| 项目类型:                                            |            |                          |
| 招标人: 测力 一                                        |            |                          |
| 招标人统一社会信用代码:                                     |            | 投标截止日:                   |
| 支付信息                                             |            |                          |
| 金融机构: <b>秋安保险</b><br>vong AN INSURANCE           | 保费: 500 元  | 保证金额: <b>10,000,00</b> 元 |
|                                                  | 申请发票。返回结果页 |                          |

## 第二步 填写发票信息

选择发票类型,填入开票信息并提交,开票完成后(**普票**)电子发票 发至经办人邮箱,**专票**邮寄。

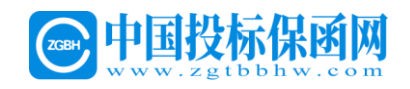

| 申请发到 申请发     | <u></u><br>使票     |                             |    | ×  |  |
|--------------|-------------------|-----------------------------|----|----|--|
| 企业信息         | * 发票类型: 〇         | 普票 • 专票                     |    |    |  |
| 企业名称<br>统一社会 | * 发票抬头:           | LALL AND A REAL PROPERTY OF |    |    |  |
| 法人姓名         | *税务登记证号:          |                             |    |    |  |
| 项目信息         | * 开户银行名称:         |                             |    |    |  |
| 项目名称         | *基本开户账号:          |                             |    |    |  |
| 城口编号         | * 注册场所地址:         |                             |    |    |  |
| 标段编号         | * 注册同定申话:         |                             |    |    |  |
| 项目类型         |                   |                             |    |    |  |
| 招标人: :       | тр <b>т</b> црт * |                             |    |    |  |
| 支付信息         | * 收件地址:           |                             |    |    |  |
|              | * 收件邮编:           |                             |    |    |  |
| Ϋ́Υ.         | * 收件人姓名:          |                             |    |    |  |
|              | * 收件人电话:          |                             |    |    |  |
|              | 8.                |                             |    |    |  |
|              |                   |                             | 提交 | 取消 |  |

| 企业信息 | * 发票类型 <mark>: (</mark> | 普票 등票                                                                                                    | L |
|------|-------------------------|----------------------------------------------------------------------------------------------------|---|
| 企业名称 |                         |                                                                                                    |   |
| 统一社会 | * 发票抬头:                 | and a line of the line of the |   |
| 法人姓名 | *税务登记证号:                |                                                                                                    |   |
| 项目信息 | * 开户银行名称:               |                                                                                                    |   |
| 项目名称 |                         |                                                                                                    |   |
| 项目编号 | * 基本开户账号:               |                                                                                                    |   |
| 标段名称 | * 注册场所地址:               |                                                                                                    |   |
| 标段编号 | * 计四同合由 汗。              |                                                                                                    |   |
| 项目类型 |                         |                                                                                                    |   |
| 招标人: | * 邮箱:                   |                                                                                                    |   |
| 招标人体 |                         |                                                                                                    |   |

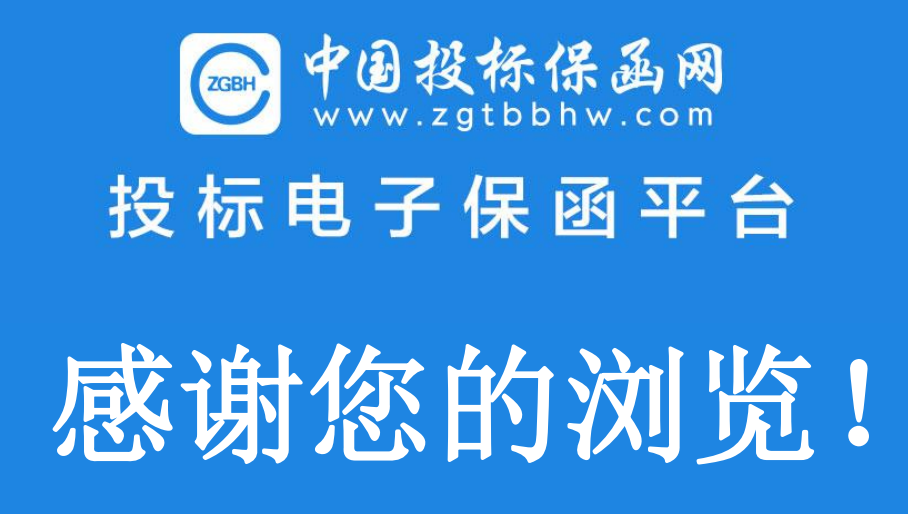